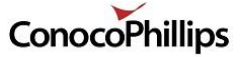

# Passenger Portal User Guide

# What is the Passenger Portal?

The Passenger Portal is a web site for passengers that shows past, current, and future travel. Passengers can review their flights to ensure they are confirmed for the flight, find the PNR number for a flight (needed for web check-in), and search for flights. The My Courses section is not used.

You cannot check in with this site. This web site requires you to enter your SYS number and your password. The first time, you will need to change your password. If you need to search for flights for planning future travel, use the passenger portal Flight Status button. The passenger portal shows the PNR number of the travel, which is required if you want to check in via the web check-in

page. <u>https://cop.ibsplc.net/ilogisticsPassengerPortal</u> /index.jsp

# Log in to Passenger Portal

To log in to the Passenger Portal, passengers will

need their SYS number. The SYS number replaces the AK number used by the previous aviation system. Passwords for the SYS number will be distributed during the week of go live.

To log in, enter your SYS number and the password, then click LOGIN.

The password used with the Passenger Portal is the same one used with the Mobile application. If you need to reset your password, see the section *Reset your Password*.

# Viewing Your Travel

The My Bookings button will display your upcoming and past travel.

Travel currently in progress will be listed in the left panel, followed

by any future travel. This page will list all of the future travel, out to 180 days.

Only the VIEW link can be used. Passengers may not modify or cancel travel from the Passenger Portal. If

#### Passenger Portal login screen

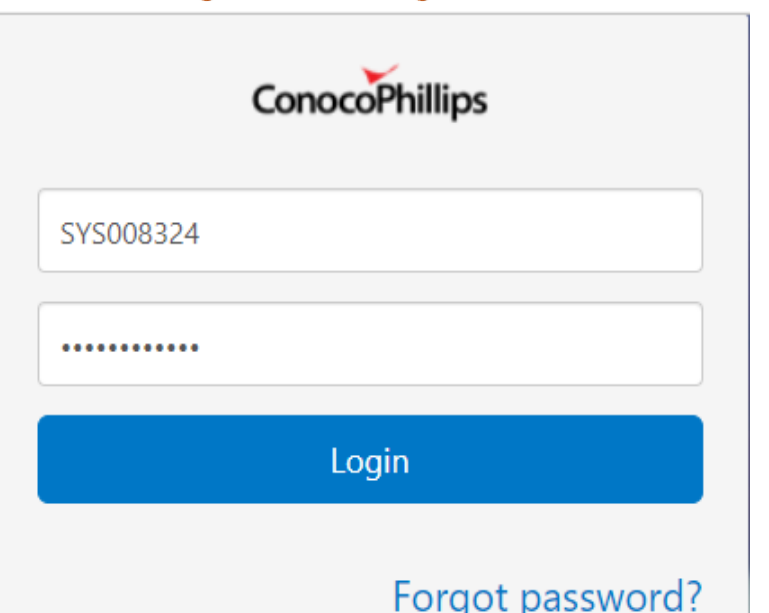

# My Bookings

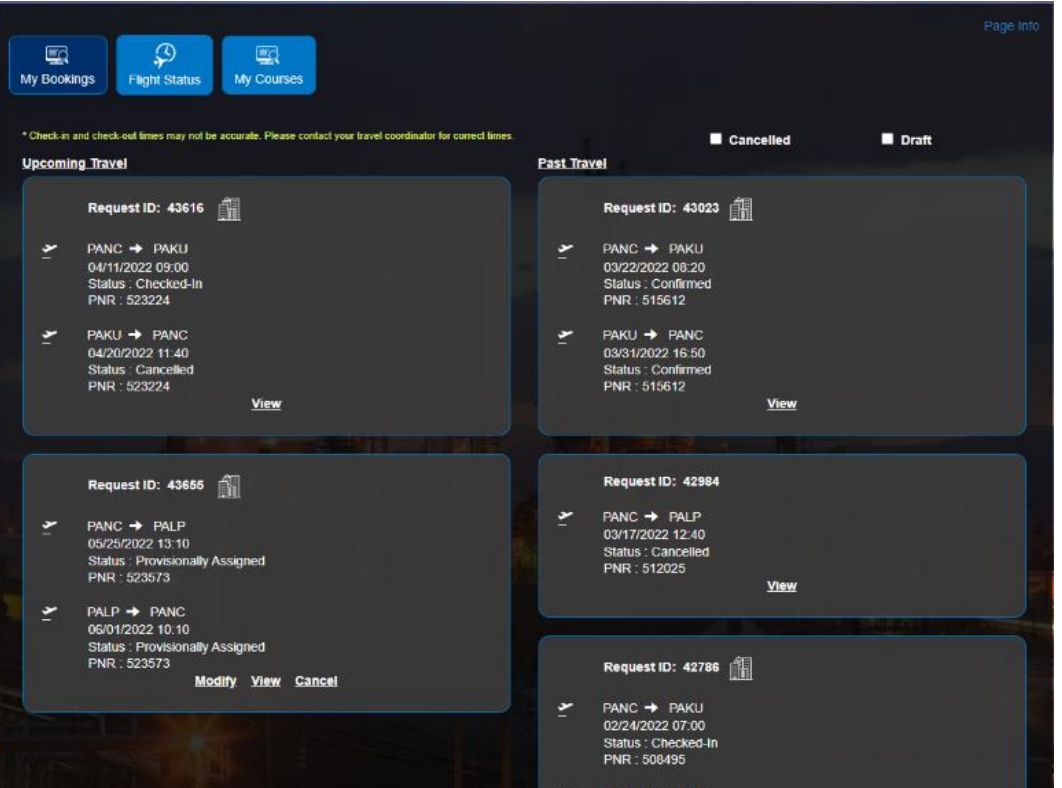

you need to change your travel, contact your travel Planner.

Cancelled and draft travel can also be viewed using the check boxes at the top right.

#### **Viewing Travel**

Click on the VIEW link for travel to see the details. A new window will open showing the flight number, date, and times. The page also shows your status, the PNR number for web check in, passenger name, email and cost object.

You can use the Print button to print a copy of the travel. The Send email button will send a copy of the travel to the email address associated with your profile and you can specify an additional email address.

# **My Bookings Details**

|             |                  |                 |                               |                        |          | Page Info     |
|-------------|------------------|-----------------|-------------------------------|------------------------|----------|---------------|
| My Bookings | Flight Status    | My Courses      |                               |                        |          |               |
|             |                  |                 |                               |                        |          |               |
| Flight #    | 05/25/2022       |                 | 05/25/2022                    | Status                 | PNR      |               |
| 3231        | Anchorage        | , <u> </u>      | Alpine                        | Provisionally Assigned | 523573   |               |
|             | 13:10            |                 | 15:10                         |                        |          |               |
| Flight #    | 06/01/2022       |                 | 06/01/2022                    | Status                 | PNR      |               |
| 3132        | Alpine —         | <u>~</u>        | Anchorage                     | Provisionally Assigned | 523573   |               |
|             | 10:10            |                 | 12:10                         |                        |          |               |
| Lodge       | 05/25/2022       |                 | 06/01/2022                    | Status                 | Facility |               |
| AOC         | АОС ——           |                 | AOC                           | Unassigned             | AOC      |               |
|             | 12:00            |                 | 11:59                         |                        |          |               |
|             |                  |                 |                               |                        |          |               |
| Passenger   | Contact Informat | tion            |                               |                        |          |               |
| Name        |                  | : Passenger Jan | e Doe 💄                       |                        |          |               |
| E-Mail Id*  |                  | : tamara.case@c | contractor.conocophillips.cor | n                      |          |               |
| GUST OBJECT |                  | . 0.0000        |                               |                        |          |               |
|             |                  |                 |                               |                        | Drint    | en Sond Empil |
|             | 1                |                 |                               | and the same           |          |               |

#### Email Booking

| tamara.case@contractor.conocophillips.com |  |  |  |
|-------------------------------------------|--|--|--|
| Alternate Email                           |  |  |  |
| 🔀 Send Email                              |  |  |  |

# 

# Travel Search

#### Searching Past or Future Travel

Click on My Bookings and either the Upcoming Travel or Past Travel links. This will take you to a page where

you can enter a From and To date and a request ID to search for travel.

## **My Flights**

| My Bookings                                                                    |            |                                                                                                    |
|--------------------------------------------------------------------------------|------------|----------------------------------------------------------------------------------------------------|
| My Flights Find Flight Status                                                  |            |                                                                                                    |
| 05/04/2022,Wednesday Flight No: 3231   Q400/N792CP                             | , <u> </u> | SCHEDULED                                                                                                    |
| Scheduled: 13:10<br>PANC                                                       | 2 h        | Scheduled: 15:10<br>PALP<br>Expected: 15:10<br>On-Time Arrival                                                                                                    |
| 05/12/2022,Thursday Flight No: 4132   Q400/N794CP                              |            | SCHEDULED                                                                                                    |
| Scheduled: 15:50<br>PALP -<br>Expected: 15:50<br>On-Time Departure             | 2 h        | Scheduled: 17:50<br>PANC<br>Expected: 17:50<br>On-Time Arrival                                                                                                    |
|                                                                                |            |                                                                                                    |
| 05/25/2022,Wednesday Flight No: 3231   Q400/N792CP                             | ,          | SCHEDULED                                                                                                    |
| Scheduled: 13:10<br>PANC<br>Expected: 13:10<br>On-Time Departure               | 2 h        | Scheduled: 15:10<br>PALP<br>Expected: 15:10<br>On-Time Arrival                                                                                                    |
|                                                                                |            | and the second second se |
| 06/01/2022,Wednesday Flight No: 3132   Q400/N792CP<br>Scheduled: 10:10<br>PALP | ,          | SCHEDULED<br>Scheduled: 00:10<br>PANC                                                                                                    |

# Flight Status

#### My Flights

Click the Flight Status button to show the status of your flights (defaults to the My Flights).

## Find Flight Status

To search for flights, click the Find Flight Status button. A new window will open where you can enter a date, departure and arrival locations, and a flight number (optional).

## Find Flight Status

|                                | F                    |                      |
|--------------------------------|----------------------|----------------------|
| My Bookings                    | My Courses           |                      |
| My Flights Find Flight Status  |                      |                      |
| Date                           | Flight Number        |                      |
| 04/20/2022                     | Enter Flight Number  |                      |
| Dep. Airport                   | Arr. Airport         |                      |
| Anchorage(PANC) ×              | • Alpine(PALP) × •   | Q Find Flight Status |
|                                |                      | the second second    |
| 04/20/2022,Wednesday Flight No | : 3131   Q400/N792CP | SCHEDULED            |
| Scheduled: 07:00               |                      | Scheduled: 09:00     |
| PANC 🛬                         |                      | PALP                 |
| Expected: 07:00                |                      | Expected: 09:00      |
| On-Time Departure              |                      | On-Time Arrival      |
| 04/20/2022,Wednesday Flight No | : 9988   Q400/N796CP | SCHEDULED            |
| Scheduled: 07:00               | 1 h,5 min            | Scheduled: 08:05     |
| PANC                           |                      | PALP                 |
| Expected: 07:00                |                      | Expected: 08:05      |
| On-Time Departure              |                      | On-Time Arrival      |

# Your Profile Information

In the upper right of the Passenger Portal, your name will be listed. Using the drop down triangle, you can see the email address associated with your profile. You can use this area to change your password or edit your profile.

#### Updating your Personal Information

Using the Edit button, you can update personal information such as your email ID and cell phone. You can specify an alternate email address as well.

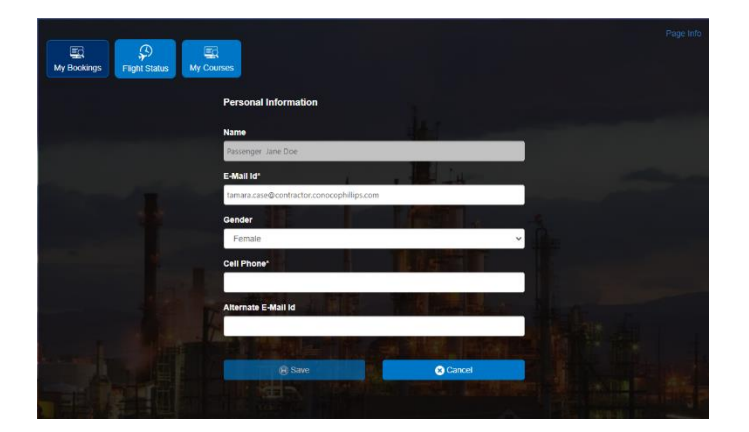

## **Profile Information**

|              | L Welcome Passeng                   | er Jane Doe 👻 |
|--------------|-------------------------------------|---------------|
| Name         | : Passenger Jane Doe                | 2             |
| E-Mail Id*   | : tamara.case@contr<br>phillips.com | actor.conoco  |
| Gender       | : Female                            | C             |
| Cell Phone   | :                                   | Edit          |
| Change Passw | vord                                | Logout        |

### Change your Password

In the profile information box, you can select Change password. A dialog box will open for you to enter your

old password and new password. Click Submit when completed. The requirements for a new password are 8 characters in length, previous 5 passwords cannot be re-used, a combination of uppercase, numbers, and special characters is required.

| My Bookings Flight Status My | Courses                                                                                                    |  |
|------------------------------|----------------------------------------------------------------------------------------------------|--|
|                              | Change Password                                                                                                    |  |
|                              | Old Password                                                                                                    |  |
|                              | Enter Old Password                                                                                                    |  |
| والمتراقص أعراجهم والم       | New Password                                                                                                    |  |
|                              | Enter New Password                                                                                                    |  |
|                              | Re-Type Password                                                                                                    |  |
|                              | Re-type New Password                                                                                                    |  |
|                              | I a second a second second second second second second second second second second second second second second            |  |
|                              | Submit     Cancel                                                                                                    |  |
| Locale Street                | Password Criteria:<br>• Password should be al least 6 characters in length.<br>• Previous 5 passwords cannot be repeated. |  |
|                              | <ul> <li>Password should be a combination of uppercase, lowercase, numerical and<br/>special characters.</li> </ul>       |  |

## **Reset your Password**

If you have forgotten your password for the Passenger portal, there is a Forgot Password link on the login page.

When you click this link, you will be prompted to enter your Username. This is your SYS number. Enter it and click RESET PASSWORD. A green notification will pop up indicating that a new password has been sent to the email address associated with your iLogistics user profile.

| New passy<br>successful<br>mail id | vord has been ×<br>ly send to your     |
|------------------------------------|----------------------------------------|
| <b>Reset</b><br>You can reset      | <b>Password</b><br>your password here. |
| User Name                          |                                        |
| Re                                 | set Password                           |
| Log In                             |                                        |

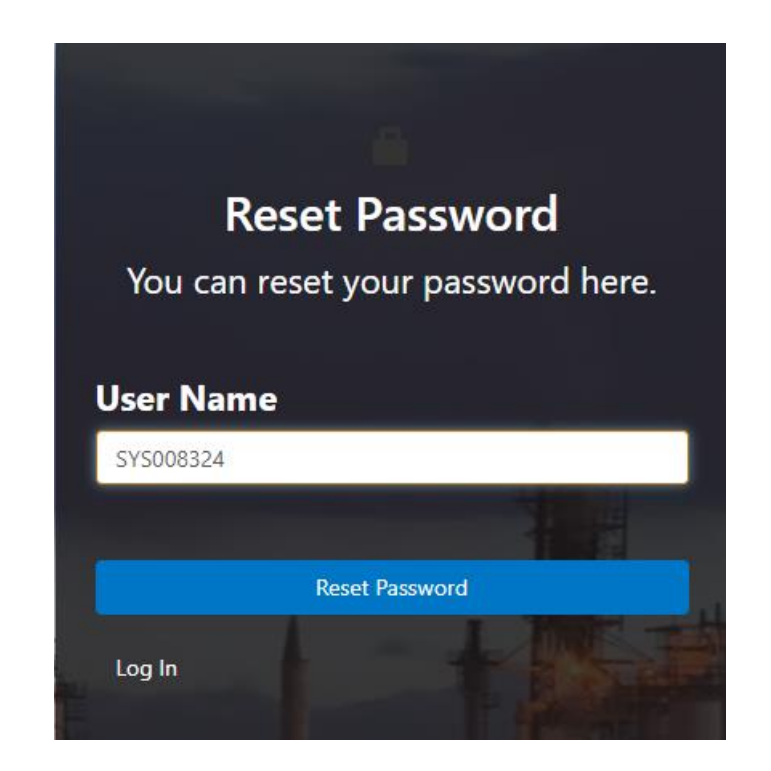